ಸಮಾಜ ಕಲ್ಯಾಣ ಇಲಾಖೆ Social Welfare Department ಕೆಎಎಸ್ಗಾಗಿ ಪೂರ್ವ ಪರೀಕ್ಷೆಯ ತರಬೇತಿ Pre-Examination Coaching for KAS

Step 1: Enter the login details

| ← → C ≜ https://serviceonline.gov.in/configureka/ |                                                                                 | * 🖲 :                             |
|---------------------------------------------------|---------------------------------------------------------------------------------|-----------------------------------|
|                                                   | ಸೇವಾ ಸಿಂಧು<br>Seva Sindhu                                                       | ADUGAD CALL                       |
| <b>*</b>                                          |                                                                                 |                                   |
| Apply for S                                       | iervice C                                                                       | Check Your Application Status     |
| Mobile No<br>OTP/Password                         | Select Dep<br>C Get OTP<br>Select Sen<br>Type here<br>C Get OTP<br>Enter your J | partment    vice   Application ID |
| Forgot Password   New Submit                      | w user 7 Register here                                                          | Check Status Now                  |
|                                                   |                                                                                 |                                   |
| All Rights Reserved                               |                                                                                 | Powered by SERVICEPLUS            |

### Step 2 : Citizen Login will be displayed

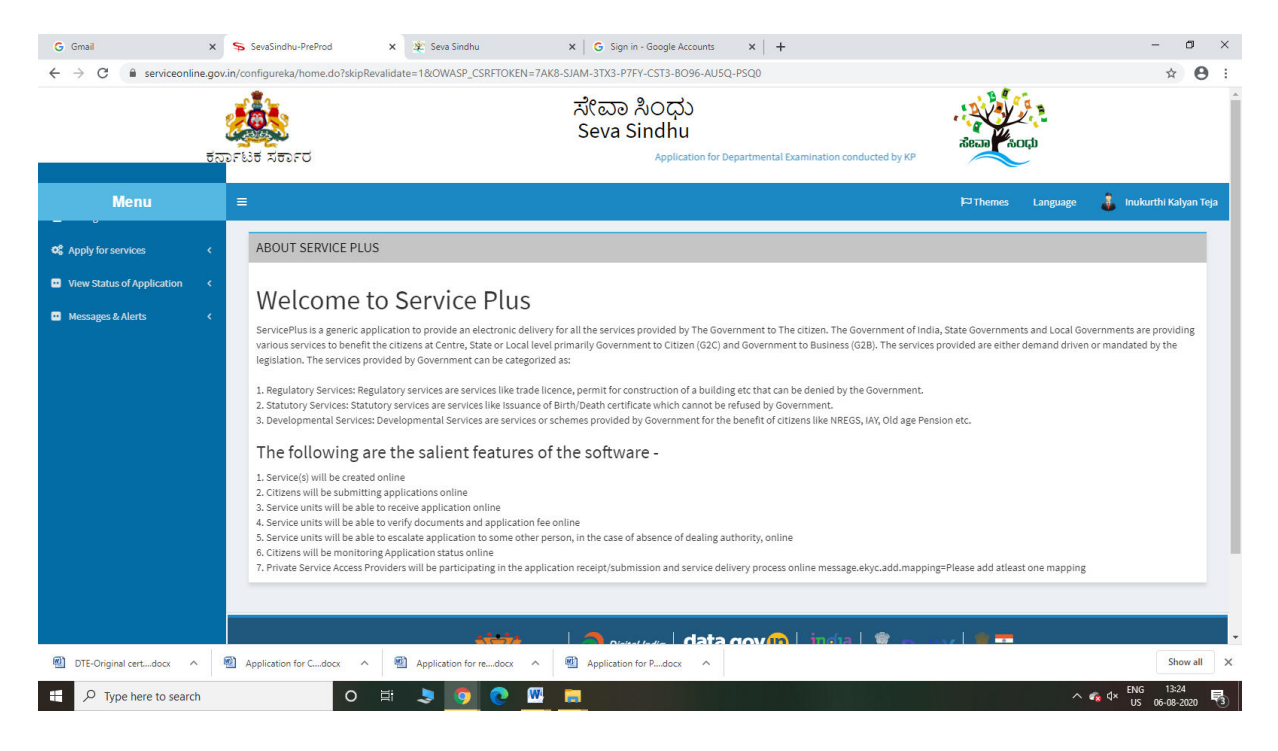

| - → C <sup>a</sup>                                                              | line.gov.in/<br>ಶೈ | /configure | ka/beneficiaryPrimaryServi<br>たたて | ceList.do?OWASP_CSRF<br>Application for D | rtoken=7ak8-sJAM-3TX3-P7EY-CST3-B090<br>ಸೇವಾ ಸಿಂಧು<br>Seva Sindhu<br>epartmental Examination conducted by KPSC | S-AUSQ-PSQ0 | ACCUP                                | * <b>6</b>                  |
|---------------------------------------------------------------------------------|--------------------|------------|-----------------------------------|-------------------------------------------|----------------------------------------------------------------------------------------------------|-------------|--------------------------------------|-----------------------------|
| Menu                                                                            |                    | ≡          |                                   |                                           |                                                                                                    |             | 🏳 Themes Lan                         | guage 🧯 Inukurthi Kalyan Te |
| C Apply for services                                                            | ~                  | Apply      | For Services / View All Av        | ailable Services                          |                                                                                                    |             |                                      |                             |
| View all available service     View Status of Application     Messages & Alerts | s<br><<br><        |            | view                              | KARNATAKA                                 |                                                                                                    | ~           | Services                             |                             |
|                                                                                 |                    | SI.No.     | Service Name                      |                                           |                                                                                                    |             | Department Name                      | State                       |
|                                                                                 |                    | 1          | Accident Relief Fund-KSRT         | c                                         |                                                                                                    |             | Karnataka State Road Transport Co    | rporation KARNATAKA         |
|                                                                                 |                    | 2          | Accident Relief Fund - NEK        | RTC                                       |                                                                                                    |             | NEKRTC                               | KARNATAKA                   |
|                                                                                 |                    | 3          | Accident Relief Fund-NWK          | RTC                                       |                                                                                                    |             | NWKRTC                               | KARNATAKA                   |
|                                                                                 |                    | 4          | Acid Victim Pension               |                                           |                                                                                                    |             | Directorate of Social Security and P | 'ensions KARNATAKA          |
|                                                                                 |                    | 5          | Admission for Morarji Desa        | i Residential school - Mii                | nority Welfare Department                                                                                      |             | Minority Welfare Department          | KARNATAKA                   |
|                                                                                 |                    | 6          | Admission for Pre and Post        | matric hostels - Minorit                  | y Welfare Department                                                                                           |             | Minority Welfare Department          | KARNATAKA                   |
|                                                                                 |                    | 7          | Agricultural Family Membe         | r Certificate / ವ್ಯವಸಾಯ                   | ಗಗಾರರ ಕುಟುಂಬದ ದೃಢೀಕರಣ ಪ್ರಮಾಣ ಪತ                                                                                | 6           | Revenue Department                   | KARNATAKA                   |
|                                                                                 |                    | 8          | Amendment of Bye Laws o           | f Souharda co-operative                   | society                                                                                                    |             | Registrar of Cooperative Societies   | KARNATAKA                   |
|                                                                                 |                    | 9          | Amendment of License to           | Manufacture Insecticides                  | 5.                                                                                                    |             | Agriculture Department               | KARNATAKA                   |
|                                                                                 |                    | 10         | Amondmont of Manufactu            | ing Licopeo for Micro Nu                  | trinate Mistura Cartilizare                                                                                    |             | Agriculture Department               | KADNATAKA                   |
| DTE-Original cert docy                                                          | ~ 🕅                | Applicatio | on for Cdocx \land 🏾 🕅            | Application for redocx                    | ∧                                                                                                    |             |                                      | Show all                    |

# Step 3 : Search the required service and click to open

# Step 4 : Fill the Applicant Details & Photocopies details

| M Inbox - nageshnmedcs@gmail ×                      | 💈 Zimbra Web Client Sign In 🛛 🗴 🔒 SAKALA X 🛛 📳 KGSC Reports                                                                                                    | x ServicePlus-Pre-Examination C x 📑 ServicePlus Credentials - Googi x   + - 🗗 X |
|-----------------------------------------------------|----------------------------------------------------------------------------------------------------|---------------------------------------------------------------------------------|
| Service online.gov                                  | in/configureka/renderApplicationForm.do?digilockerProcess=Y&uniqueKey=26825-PP&message=&seen                                                                               | iceld=14490002&OWASP_CSRFTOKEN=YCUD-789I-5Q4L-KXO9-U2L0-SIVB-2MZ6-2SW7&UU 🛠 😳 👔 |
| Menu                                                |                                                                                                    | 🏳 Themes Language 👶 kiosk                                                       |
| 👹 Manage Profile 🛛 🔇 🔇                              |                                                                                                    |                                                                                 |
| ✿ Apply for services ✓                              | ಸಮಾಜ ಕಂ                                                                                                    | ಲ್ಯಾಣ ಇಲಾಖ                                                                      |
| • View all available services                       | Social Welfa                                                                                                    | are Department                                                                  |
| <ul> <li>View Status of Application &lt;</li> </ul> | ಕಎಎಸ್ಗಡಾಗಿ ಪೂಷ<br>Pre-Examinatio                                                                                                    | ೧೯ ಪರೀಕ್ಷ್ಮಯ ತರಬೇತಿ<br>n Coaching for KAS                                       |
|                                                     | Note / ಸೂಚನೆ:<br>Applicant are requested to select the supporting document from the digilocker/<br>ಡಿಜಿಲಾಕರ್,ನಿಂದ ವೊಣೆತಗೆ ಡಾಕ್ಯುಮೆಂಟ್ ಆಯ್ಕೆ ಮಾಡಲು ಅರ್ಜಿದಾರರನ್ನು ಕೊರರಲಾಗಿದೆ |                                                                                 |
|                                                     | Applicant details/ ಅರ್ಜಿದಾರರ ವಿವರಗಳು                                                                                                    |                                                                                 |
|                                                     | Applicant Aadhar number/ಅರ್ಜಿದಾರ ಆಧಾರ್ ಸಂಖ್ಯೆ *                                                                                                    | 472245377750                                                                    |
|                                                     | SSLC Registration Number/ಎಸ್ಎಲ್ಸ್ ನೋಂದಣಿ ಸಂಖ್ಯೆ *                                                                                                    | 45456456456                                                                     |
|                                                     | RD No of Caste Certificate/ಜಾತಿ ಪ್ರಮಾಣಪತ್ರದ ಆರ್ ಡಿ ಸಂಖ್ಯೆ *                                                                                                    | RD0039031052388                                                                 |
|                                                     | Caste/2793 *                                                                                                    | ಪರಿಶಿಷ್ಟ ಜಾತಿಗಳು                                                                |
|                                                     | SubCaste/ಉಪಜಾತಿ *                                                                                                    | Adi Karnataka                                                                   |
| F Vype here to search                               | RD No of Income Certificate/ecraodu ಪ್ರಮಾಣಪತ್ರದ ಆರ್ ಡಿ ಸಂಖ್ಯೆ "<br>O H: 🛱 🖻 🥐 🦻 🖉 💻 🍡                                                                                      | ansingenetike/sea                                                               |

| Branch Name/ಶಾಖೆಯ ಹೆಸರು *                                                   | BIJAPUR BABLESWAR NAKA AREA                                                                                                    | ~                 |
|-----------------------------------------------------------------------------|----------------------------------------------------------------------------------------------------|-------------------|
| Bank A/C No/ಬ್ಯಾಂಕ್ ಖಾತೆ ಸಂಖ್ಯೆ *                                           | 75675676575                                                                                                    |                   |
| Bank IFSC Code/ಬ್ಯಾಂಕ್ ಐಎಫ್ಎಸ್ಸಿ ಕೋಡ್ "                                     | ALLA0211919                                                                                                    |                   |
|                                                                             |                                                                                                    |                   |
| Declaration/ಘೋಷಣೆ                                                           |                                                                                                    |                   |
| ☑ I Agree *                                                                 |                                                                                                    |                   |
| Yes, The information/ details provided above are true to the best of my kno | wledge / ಹೌದು,                                                                                                    |                   |
| ಮೇಲೆ ನೀಡಲಾದ ಮಾಹಿತಿ / ವಿವರಗಳು ನನ್ನ ಜ್ಯಾನದ ಅತ್ಯುತ್ರಮವಾದವುಗಳು                  | ຈກສ                                                                                                    |                   |
|                                                                             |                                                                                                    |                   |
|                                                                             |                                                                                                    |                   |
|                                                                             | Word verification                                                                                                    |                   |
|                                                                             | Word verification                                                                                                    |                   |
|                                                                             | Word verification                                                                                                    |                   |
|                                                                             | Word verification                                                                                                    |                   |
|                                                                             | Word verification                                                                                                    |                   |
|                                                                             | Word verification                                                                                                    | t O Close 😚 Reset |
|                                                                             | Word verification<br>Word verification<br>Please enter the characters shown above<br>jw62ka<br>jw62ka<br>2 Submit                                                                                                    | t O Close 🔀 Reset |
|                                                                             | Word verification                                                                                                    | t O Close 🖉 Reset |
|                                                                             | Word verification                                                                                                    | t O Close 🔗 Reset |
|                                                                             | Word verification  Word verification  Plasse enter the characters shown above  jw62ka  jw62ka  CPLDraft  CPLDraft  C | t O Close 🖉 Reset |

# Step 5 : Click on I agree checkbox and fill the Captcha Code as given & Submit

### Step 6: Enter OTP and Validate Aadhar Number

| M Inbox - nageshnmedcs@gmail. 🗙 🛛 🕇                            | Z Zimbra: Inbox × 🛛 🙎                 | 🖌 SAKALA 🗙 📔 KGSC Reports                                                | × ServicePlus- Post-Matric Hostel ×     | E ServicePlus Credentials - Goog × +    | – ø ×                     |
|----------------------------------------------------------------|---------------------------------------|--------------------------------------------------------------------------|-----------------------------------------|-----------------------------------------|---------------------------|
| $\leftrightarrow$ $\rightarrow$ C $\bullet$ serviceonline.gov. | .in/configureka/renderApplicationForm | n.do?digilockerProcess=Y&uniqueKey=26817-PP&messagr                      | e=&serviceId=14040002&OWASP_CSRFTOKEN=  | YCUD-789I-5Q4L-KXO9-U2L0-SIVB-ZMZ6-2SW7 | 🖷 🚖 ℕ 🗄                   |
|                                                                | Marks Of Previous Exam/&Of            | ದಿನ ಪರೀಕ್ಷೆಯ ಅಂಕಗಳು                                                      |                                         |                                         |                           |
|                                                                | Max Marks / ಗರಿಷ್ಠ ಅಂಕಗಳು "           | Validate OTP                                                             | हेंत्रे इ                               |                                         |                           |
|                                                                | Percentage / ಶೇಳಡಾವಾರು "              | Please enter the OTP received in your registered mobile nu<br>Enter OTP* | imber from UIDAI for 472245377750. నిలయ | d Post-matric Boys Hostel, Bedkihal     |                           |
|                                                                | Declaration/ಘೋಷಣೆ                     |                                                                          | Validate                                |                                         |                           |
|                                                                | Yes, The information/ details pr      | rovided above are true to the best of my knowledge                       |                                         |                                         |                           |
|                                                                |                                       |                                                                          | Word verification                       |                                         |                           |
|                                                                |                                       | Please -                                                                 | anter the characters shown above        |                                         |                           |
|                                                                |                                       |                                                                          | jw62ka                                  |                                         |                           |
|                                                                |                                       |                                                                          |                                         | Draft 🖺 Submit 🛛 Close                  | C Reset                   |
|                                                                |                                       |                                                                          |                                         |                                         |                           |
|                                                                |                                       |                                                                          |                                         |                                         |                           |
| 🕂 🔎 Type here to search                                        | O Ħ                                   | 🔒 🕋 💽 🧿 🖾 🛤                                                              | 🍡 💰 💋 🖉                                 | ^ @ ဥ ሳ» <sup>6</sup>                   | NG 15:10<br>US 08-03-2021 |

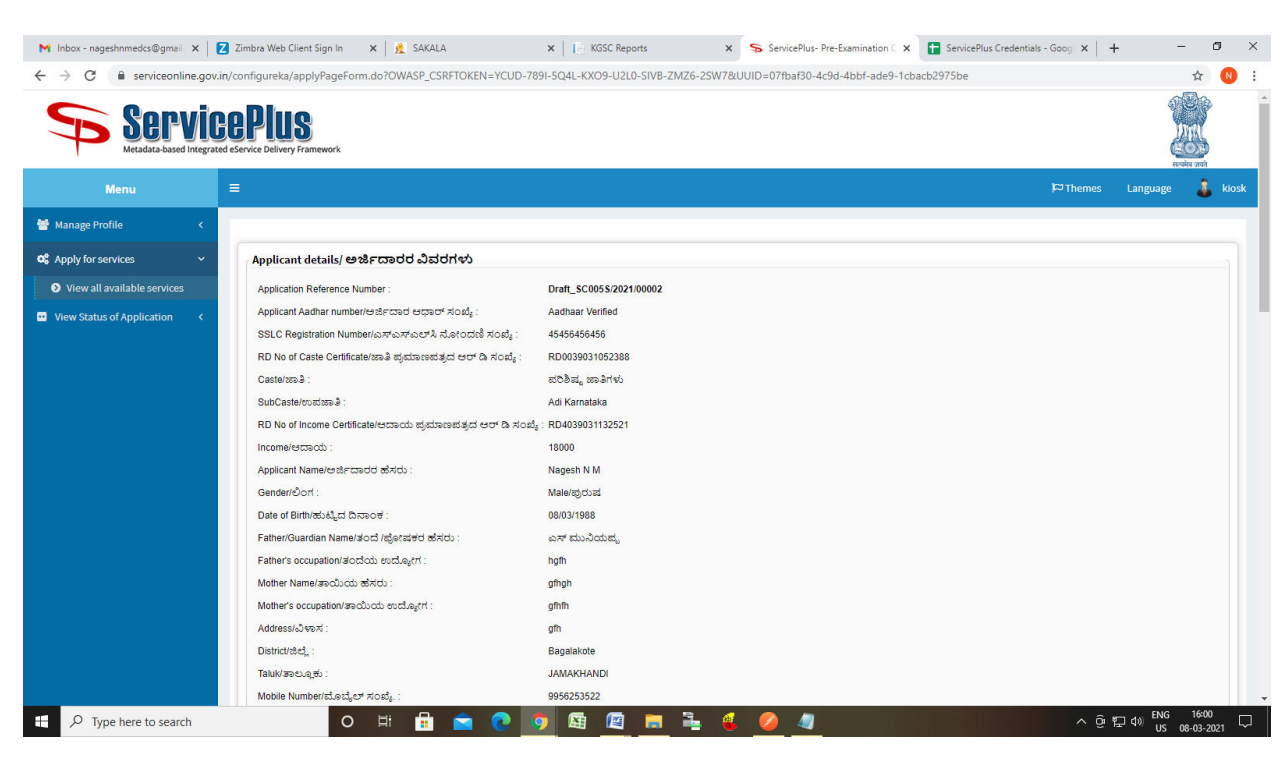

### Step 7: A fully filled form will be generated for user verification

#### Step 8 : Click to Attach Annexure

| Bank Details/ಬ್ಯಾಂಕ್ ವಿವರಗಳು               |                                                                                                    |
|--------------------------------------------|----------------------------------------------------------------------------------------------------|
| Bank Name/ಬ್ಯಾಂಕ್ ಹೆಸರು :                  | Allahabad Bank                                                                                                    |
| Branch District/ಶಾಖೆಯ ಜಿಲ್ಲೆ :             | Bijapur                                                                                                    |
| Branch Name/ಶಾಖೆಯ ಹೆಸರು :                  | BIJAPUR BABLESWAR NAKA AREA                                                                                                    |
| Bank A/C No/ಬ್ಯಾಂಕ್ ಖಾತೆ ಸಂಖ್ಯೆ :          | 75675676575                                                                                                    |
| Bank IFSC Code/ಬ್ಯಾಂಕ್ ಐಎಫ್ಎಸ್ಸ್ ಕೊ        | ktorf : ALLA0211919                                                                                                    |
| Declaration/ಘೋಷಣೆ                          |                                                                                                    |
| Yes, The information/ details provided abo | ve are true to the best of my knowledge / ಹೌದು, ಮೇಲೆ ವೀಡಲಾದ ಮಾಹಿತಿ / ವಿಪರಗಳು ನನ್ನ ಜ್ಞಾನದ ಅತ್ಯುತ್ತಮವಾದವುಗಳಾಗಿವೆ                                                                                                    |
| I Agree :                                  | Yes                                                                                                    |
| DOB :                                      | 05-12-1988                                                                                                    |
| Additional Details                         | SOCIAL WEI FARE                                                                                                    |
| Apply to the Onice                         | JUURL HELFARE                                                                                                    |
| 08/3/2021 04:02:10 IST                     | http://serviceonline.gov.in/configureka                                                                                                    |
|                                            | Image: Section 2     Image: Section 2     Image: Section 2 </td |
|                                            |                                                                                                    |
|                                            | titite 🗌 🔿 annual data gov 🕲 Lingta 🔍 😄 annual 🗮                                                                                                    |
|                                            |                                                                                                    |
|                                            | Site is technically designed, hosted and maintained by National Informatics Centre                                                                                                    |
|                                            | Contents on this website is owned, updated and managed by the Ministry of Panchayati kaj                                                                                                    |

| M Inbox - nageshnmedcs@gmail 🗙 📔 | Z Zimbra Web Client Sign In 🛛 🗙 🛛 🕂 SAKALA | X KGSC Reports X                               | ServicePlus- Pre-Examination C 🗙 | ServicePlus Credentials - Goog 🗙 📔 | + - 0                              | ×  |
|----------------------------------|--------------------------------------------|------------------------------------------------|----------------------------------|------------------------------------|------------------------------------|----|
| ← → C 🔒 serviceonline.gov.       | in/configureka/editViewAnnexure.do?OWASP_C | RFTOKEN=YCUD-789I-5Q4L-KXO9-U2L0-SIVB-ZMZ6-2SW | 7&coverageLocationId=62605&servi | iceld=14490002&citizen_ld=9944499≈ | plld=41783& 🕁 N                    |    |
| Servi<br>Metadata-based Integ    |                                            |                                                |                                  |                                    | Partition and                      | A  |
| Menu                             |                                            |                                                |                                  | 🏳 Themes                           | Language 🍶 kios                    | sk |
| 😁 Manage Profile 🛛 🗸             |                                            |                                                |                                  |                                    |                                    |    |
| 0° Apply for services            | ATTACH ENCLOSURE(S)                        |                                                |                                  |                                    |                                    |    |
| View all available convices      | Enclosure(s):                              |                                                |                                  |                                    |                                    |    |
| View Status of Application       | Type of Enclosure                          | Enclosure Document                             | 1                                | File/Reference                     |                                    |    |
| wew status of Application X      | Candidate Photo                            | Candidate Photo                                | <b>,</b>                         | Choose File download.jpg           |                                    |    |
|                                  |                                            | Document Format                                |                                  | Scan                               |                                    |    |
|                                  |                                            |                                                |                                  | S Fetch from DigiLocker            |                                    |    |
|                                  |                                            |                                                |                                  |                                    |                                    |    |
|                                  |                                            |                                                |                                  | 🕒 Save Annexure                    | 🛿 Cancel 🗲 Back                    |    |
|                                  |                                            |                                                |                                  |                                    |                                    |    |
|                                  |                                            |                                                |                                  |                                    |                                    |    |
|                                  |                                            |                                                |                                  |                                    |                                    |    |
|                                  |                                            |                                                |                                  |                                    |                                    |    |
|                                  |                                            |                                                |                                  |                                    |                                    |    |
|                                  |                                            |                                                |                                  |                                    |                                    |    |
|                                  |                                            |                                                |                                  |                                    |                                    |    |
|                                  |                                            |                                                |                                  |                                    |                                    |    |
|                                  |                                            |                                                | .govin   india   🔶               | Deity 2                            |                                    |    |
| 🗄 🔎 Type here to search          | 0 Ħ 🔒                                      |                                                |                                  | ВМІКІВІА<br>^ @                    | 記(10) ENG 16:01<br>い US 08-03-2021 |    |

# Step 9: Attach the annexures and save them

# Step 10: Saved annexures will be displayed

| Branch Name/ಶಾಖೆಯ ಹೆಸರು :                                | BIJAPUR BABLESWAR NAKA AREA                                                                       |
|----------------------------------------------------------|---------------------------------------------------------------------------------------------------|
| Bank A/C No/ಬ್ಯಾಂಕ್ ಖಾತೆ ಸಂಖ್ಯೆ :                        | 75675676575                                                                                       |
| Bank IFSC Code/ಬ್ಯಾಂಕ್ ಐಎಫ್ಎಸ್ಸ್ ಕೋಡ್ :                  | ALLA0211919                                                                                       |
| Declaration/ಘೋಷಣೆ                                        |                                                                                                   |
| Yes, The information/ details provided above are true to | the best of my knowledge / ಹೌದು, ಮೇಲೆ ನೀಡಲಾದ ಮಾಹಿತಿ / ವಿವರಗಳು ನನ್ನ ಜ್ಯಾನದ ಅತ್ಯುತ್ತಮವಾದವುಗಳಾಗಿವೆ   |
| l Agree :                                                | Yes                                                                                               |
| DOB :                                                    | 05-12-1988                                                                                        |
|                                                          |                                                                                                   |
| Annexure List                                            |                                                                                                   |
| 1) Candidate Photo                                       | Candidate Photo                                                                                   |
| Additional Details                                       |                                                                                                   |
| Apply to the Office                                      | SOCIAL WELFARE                                                                                    |
|                                                          |                                                                                                   |
|                                                          | 🖹 eSign and Make Payment 🛛 Cancel 🔒 Print 🖻 Download PDF 🛛 Click here to initiate new application |
|                                                          |                                                                                                   |
|                                                          |                                                                                                   |
| MINISTRY OF                                              |                                                                                                   |
|                                                          |                                                                                                   |
|                                                          | Site is technically designed, hosted and maintained by National Informatics Centre                |

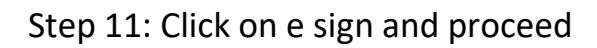

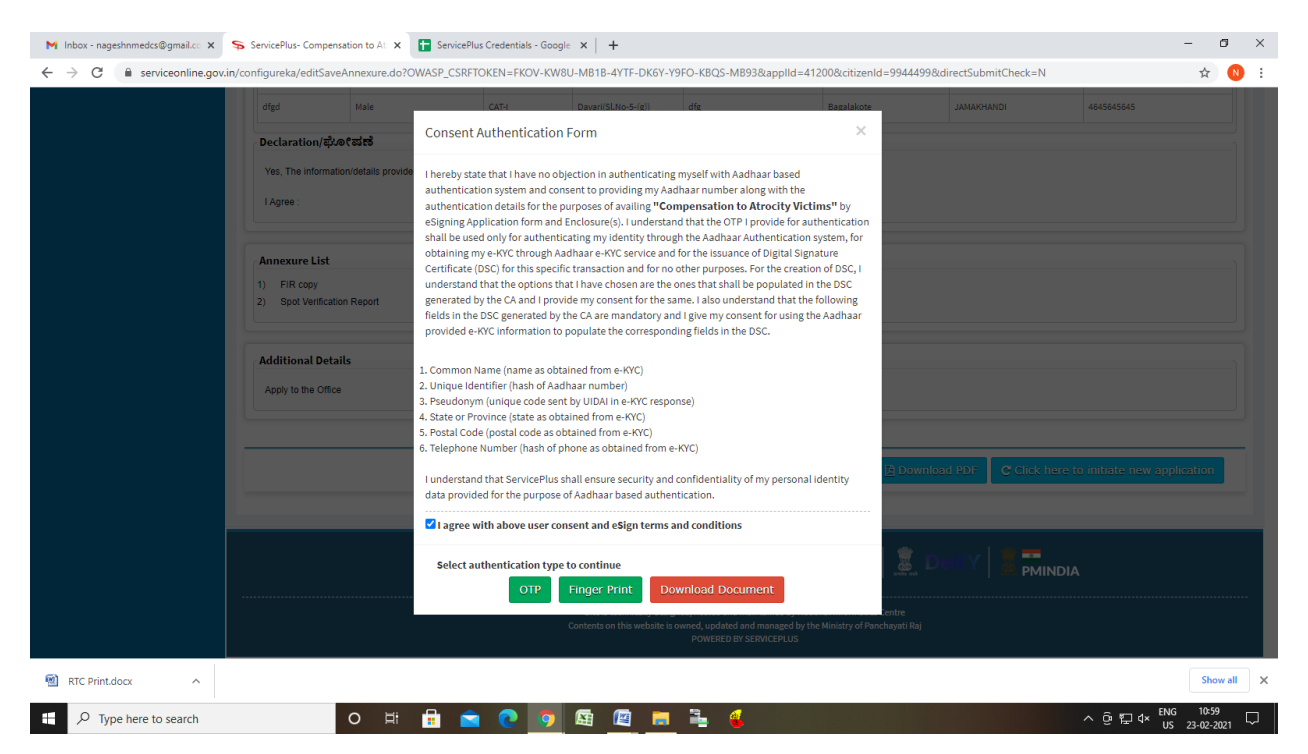

Step 12: eSign page will be displayed. Fill Aadhar number to get OTP and proceed to Submit

|            | Writisty of Electronics and<br>Information Technology<br>Overman of Indu | Power to Empower                                                          | डेक<br>ICC<br>I Computing |
|------------|--------------------------------------------------------------------------|---------------------------------------------------------------------------|---------------------------|
|            |                                                                          | You are currently using C-DAC eSign Service and have been redirected from |                           |
|            |                                                                          | ि विश्वविद्यार्थिय दिस्त किंग्र<br>C GAC's सर्वेष्ठन Service              |                           |
|            |                                                                          | Aadhaar Based e-Authentication                                            |                           |
|            |                                                                          | 472245377750<br>Get Virtual D                                             |                           |
|            |                                                                          | <b>▲</b>                                                                  |                           |
|            |                                                                          | I have read and provide my <u>consent</u> View Document Information       |                           |
|            |                                                                          | Submit Cancel Not Received OTP? Resent OTP                                |                           |
|            |                                                                          |                                                                           |                           |
|            |                                                                          |                                                                           |                           |
| Print.docx | A                                                                        |                                                                           | Show                      |

| G Gmail                                                                                                    | 🗙 📔 💁 Google Translate       | 🗙 📔 🖬 Easy Kannada Typing - English    | to 🗙 🦻 SevaSindhu-PreProd               | 🗙 🔹 Seva Sindhu          | ×   +     |             | - ø ×                               |
|----------------------------------------------------------------------------------------------------|------------------------------|----------------------------------------|-----------------------------------------|--------------------------|-----------|-------------|-------------------------------------|
| $\leftarrow \hspace{0.1 cm} \rightarrow \hspace{0.1 cm} \mathbb{C} \hspace{0.1 cm} \text{ (i) Not secure }  $ | serviceonline.gov.in/configu | reka/proccedToPayment.do?OWASP_CSRFTOK | EN=GLXR-KQ4T-R3GM-C7UC-Y8X              | N-TJLT-8WKW-Q0IV         |           |             | ९ ☆ 🛛 :                             |
|                                                                                                    | ಕರ್ನಾಟಕ ಸರ್ಕಾ                | al Examination conducted by KPSC       | ಸೇವಾ ಸಿಂಧು<br>Seva Sindhu               |                          | aeaa aot  |             |                                     |
| Menu                                                                                                    | =                            |                                        |                                         |                          | © Theme   | : Language  | 🤱 Inukurthi Kalyan Teja             |
| 📽 Apply for services 🗸 🗸                                                                                      | PAYMENT DETAILS              |                                        |                                         | APPLICATION FOR CASTE CE | RTIFICATE |             |                                     |
| <ul> <li>View all available services</li> <li>View Status of Application</li> </ul>                           |                              | Mode Of Payment                        | 🔿 Paytm 🔿 Bill Desk Payment 🧃           | ) Cash                   |           |             |                                     |
| 🖸 Messages & Alerts 🛛 🔇                                                                                       |                              | Core<br>Application Fee                | 25.0<br>25.0                            |                          |           |             |                                     |
|                                                                                                    |                              | Total Amount to be paid (in Rs.)       | 25.0                                    |                          |           |             |                                     |
|                                                                                                    |                              | Receipt no.                            | 555                                     |                          |           |             |                                     |
|                                                                                                    |                              | Payment Date *                         | 25/08/2020                              |                          | 1         |             |                                     |
|                                                                                                    |                              |                                        | (Select last 20 days from current date) |                          |           |             |                                     |
|                                                                                                    |                              |                                        |                                         |                          | BM        | ake Payment | Cancel                              |
|                                                                                                    |                              |                                        |                                         |                          |           |             |                                     |
|                                                                                                    |                              |                                        |                                         |                          |           |             |                                     |
|                                                                                                    |                              |                                        |                                         |                          |           |             |                                     |
|                                                                                                    |                              |                                        | Disited India   data                    | nov ҧ 🗌 insta 🛛 🖤 .      |           |             |                                     |
| JS and Grama1 Gdocx 🔹 ^                                                                                       | JS and Grama1 Gdoc           | x 🔨 📓 JS and Grama1 Gdocx 🔿            | JS and Grama1 GO.docx 🔷                 |                          |           |             | Show all                            |
| ・ ア Type here to search                                                                                       |                              | o 🗄 💼 🚖 💽 🧔                            | 🖾 🖾 🛤 🔒                                 | 4 4                      |           | ~ 口         | (d)) ENG 15:44 レ<br>US 25-08-2020 レ |

# Step 13: Click on Make Payment and proceed

Step 14: After Payment is Successful, Sakala acknowledgement will be generated

| Servi<br>Metadata-based Integ                            | CCP LUS                                                                                                    |                                                                                                    |                 |          |
|----------------------------------------------------------|----------------------------------------------------------------------------------------------------|----------------------------------------------------------------------------------------------------|-----------------|----------|
| Menu                                                     | =                                                                                                    | The                                                                                                    | emes Language 🧃 | <b>k</b> |
| anage Profile 🛛 🗸                                        | ACKNOWLEDGEMENT                                                                                                    |                                                                                                    |                 |          |
| View all available services  ew Status of Application  < |                                                                                                    |                                                                                                    |                 |          |
|                                                          |                                                                                                    |                                                                                                    |                 |          |
|                                                          | Sakala                                                                                                    | a Acknowledgement/ಸಕಾಲ ಸ್ವೀಕೃತಿ                                                                                                    |                 |          |
|                                                          | Sakala<br>Office Name /ಕಛೇರಿ ಹೆಸರು                                                                                                    | a Acknowledgement/సరాల స్వి రృతి<br>Social Welfare Department                                                                                                    |                 |          |
|                                                          | Sakala<br>Office Name /ಕಛೇರಿ ಹೆಸರು<br>Sakala No/ಸಕಾಲ ಸಂಖ್ಯೆ                                                                                                    | a <b>Acknowledgement/సరాంల స్విర్య తి</b><br>Social Welfare Department<br>SC0075210000001                                                                                                    |                 |          |
|                                                          | Sakala<br>Office Name /ජභ්දිරි න්ත්රා<br>Sakala No/ත්තවෙ ත්රාන්ද<br>Application Date /පස්දුරෝ ධිතනටත්                                                                                                    | a Acknowledgement/న'రావల స్కిర్మంతి<br> Social Welfare Department<br> SC0075210000001<br> 23/02/2021                                                                                                    |                 |          |
|                                                          | Sakala<br>Office Name /ಕಥೆ?ರಿ ಹೆಸರು<br>Sakala No/ಸಕಾಲ ಸಂಖ್ಯೆ<br>Application Date /ಆರ್ಜಿಯ ದಿನಾಂಕ<br>Service Requested /ವಿನಂತಿಸಿದ ಸೇವೆ                                                                                                    | a Acknowledgement/ズマラン えょてみ。き<br>Social Welfare Department<br>SC0075210000001<br>23/02/2021<br>Compensation to Atrocity Victims                                                                                                    |                 |          |
|                                                          | ymala: X       StericePlus Compensation to X       Image: Compensation to X       Image: Compensation to X </td <td></td> <td></td>                                                                                                    |                                                                                                    |                 |          |
|                                                          | pethometad ganale: X SeriedPlace Compensation to A : X SeriedPlace Credentials - Google: X +                                                                                                    |                                                                                                    |                 |          |
|                                                          | Sakala<br>Office Name / ಕಛೇರಿ ಹೆಸದರು<br>Sakala No/ಸಕಾಲ ಸಂಖ್ಯೆ<br>Application Date /ఆజిFcಯ ದಿನಾಂಕ<br>Service Requested / వినంತಿಸಿದ ಸೇವ<br>Applicant Name /ఆజిFccod ಹೆಸರು<br>Applicant Address /ఆజిFccod ಹೆಸರು<br>Applicant Address /ఆజిFccod ಹೆಸರು<br>Mobile No / మೊಬೈಲ್ ಸಂಖ್ಯೆ                                                                                                    | a Acknowledgement/ズ切つとえ。ばな。る<br>Social Welfare Department<br>SC0075210000001<br>23/02/2021<br>Compensation to Atrocity Victims                                                                                                    |                 |          |
|                                                          | Sakala<br>Office Name /ಕಛೆ?ರಿ ಹೆಸರು<br>Sakala No/ಸಕಾಲ ಸಂಶ್ಯೆ<br>Application Date / ಅರ್ಜಿಯ ದಿನಾಂಕ<br>Service Requested /ವಿನಂತಿಸಿದ ಸೇವೆ<br>Applicant Name /ಆರ್ಜಿದಾಂರರ ಹೆಸರು<br>Applicant Address /ಆರ್ಜಿದಾಂರರ ವಿಳಾಸ<br>Mobile No /ಮೊಬೈಲ್ ಸಂಖ್ಯೆ<br>Documents Submitted /ದಾಖಲಾತಿಗಳನ್ನು ಸಲ್ಪಿಸಿದೆ ಮಾಹಿತಿ                                                                                                    | a Acknowledgement/378002 Agt % 3<br>Social Welfare Department<br>Scion7521000001<br>23/02/021<br>Compensation to Atrocity Victims<br>Type of document(s) Document(s) Attached<br>FiR copy FiR copy<br>Soci Verification Reports                                                                                                    |                 |          |
|                                                          | Sakala<br>Office Name / ಕರುಗಿ ಪಸರು<br>Sakala No/ಸಕಾಲ ಸಂಖ್ಯೆ<br>Application Date / ಅರ್ಜಿದುರು ದಿನಾಂಕ<br>Service Requested / ವಿನಂತಿಸಿದ ಸೇವ<br>Applicant Name / ಆರ್ಜಿದಾರರ ಖೇಸನು<br>Applicant Address / ಆರ್ಜಿದಾರರ ಖೇಸನ<br>Mobile No / ಮೊಬೈಲ್ ಸಂಖ್ಯೆ<br>Documents Submitted / ದಾಖಲಾತಿಗಳನ್ನು ಸಲ್ಲಿಸಿದ ಮಾಹಿತಿ<br>Payment Status / ಪಾವತಿ ಸ್ಮಿತಿ                                                                                                    | a Acknowledgement/ズのマシン 丸(女点)<br>Social Welfare Department<br>SC007521000001<br>23/02/2021<br>Compensation to Atrocity Victims<br>Type of document(s) Document(s) Attached<br>FIR.copy FIR.copy<br>Spot Verification Report<br>Payment Paid Suckeyshuly appart Suckeyshul apport                                                                                               |                 |          |
|                                                          | Sakala<br>Office Name /ಕರೇ?O ಹೆಸರು<br>Sakala No/ಸಕಾಲ ಸಂಶಕ್ತೆ<br>Application Date / ಅರ್ಜಿಯರ ದಿನಾಂಕ<br>Service Requested (ವಿನಂತಿಸಿದ ಸೇವೆ<br>Applicant Name /ಅರ್ಜಿಯಾರರ ಹೆಸರು<br>Applicant Address /ಅರ್ಜಿಯಾರರ ಹೆಸರು<br>Applicant Address /ಅರ್ಜಿಯಾರರ ಹೆಸರು<br>Applicant Address /ಅರ್ಜಿಯಾರರ ಹೆಸರು<br>Applicant Address /ಅರ್ಜಿಯಾರರ ಹೆಸರು<br>Applicant Address /ಅರ್ಜಿಯಾರರ ಹೆಸರು<br>Applicant Saturs /ಹಾವತಿ ಗ್ರಿಸ್ಟಿತಿ<br>Payment Istatus /ಹಾವತಿ ಗ್ರಿಸ್ಟಿತಿ<br>Payment Mode /ಪಾವತಿ ವಿಭಾನ                                                                                                    | a Acknowledgement(パオマラビン Act & Action<br>Social Wielfare Department<br>SC007S21000001<br>23/02/2021<br>Compensation to Atrocity Victims<br>Type of document(s) Document(s) Attached<br>FiR copy [FIR copy<br>Spot Verification Report[Spot Verification Report]<br>Payment Paid Successfull/Yarsal & CUSA_ACUSA Tarsal & Action Action<br>Not Applicable (Action Context)      |                 |          |
|                                                          | Sakala<br>Office Name / ಕಛೆ?(ರಿ ಹೆಸರು)<br>Sakala No/ಸಕಾಲ ಸಂಖ್ಯೆ<br>Application Date / ಅರ್ಜಿಯ ದಿನಾಂಕ<br>Service Requested / వినంತಿಸಿದ ಸೇವೆ<br>Applicant Address / ಅರ್ಜಿದಾರರ ಹೆಸರು<br>Applicant Address / ಅರ್ಜಿದಾರರ ಮಿಳಾಸ<br>Mobile No / మೊಬೈಲ್ ಸಂಖ್ಯೆ<br>Documents Submitted / ದಾಖಲಕಾತಿಗಳನ್ನು ಸಲ್ಲಿ ಸಿದಮಾಹಿತಿ<br>Payment Status / ಹಾವತಿ ಸ್ಥಿತಿ<br>Payment Node / ಹಾವತಿ ಸ್ಥಿತಿ<br>Payment Mode / ಹಾವತಿ ಸಿದ್ದಾನನ<br>Transaction ID / ಸ್ಮನಕಾತ ಲಾಡಿ                                                                                                    | a Acknowledgement/3787027 స్కోర్మత్తి<br>Social Welfare Department<br>SC007521000001<br>23/02/0021<br>Compensation to Atrocity Victims<br>Type of document(s) Document(s) Attached<br>FIR.copy Fip Rcopy<br>Spot Verification Report<br>Payment Paid Successfull/27881 & యజిస్మియాగి బావు తీಸలూగించే<br>Not Applicable/అన్నందినువువైగిలు,<br>Not Applicable/అన్నందినువువైగిలు, |                 |          |
|                                                          | Sakala<br>Office Name / ජරාද්ධ නින්දරා<br>Sakala No/න්තවෙ න්රාන්ද<br>Application Date / මස්විදරා ධායකර ජ<br>Service Reguester / මින්රා ධානය ජ<br>Applicant Name / ජයම්ද යනප්ප නින්ජා<br>Applicant Address / පස්මාද කර ප්රතාන්ත<br>Mobile No / මේද යනප්ප නින්ජන්තු ක්රී කර කර<br>Documents Submitted / යනපොමාත් ජන්තු ක්රී කර කර<br>Documents Submitted / යනපොමාත් ජන්තු කර කර<br>Documents Submitted / යනපොමාත් ජන්තු කර කර<br>Documents Submitted / යනපොමාත් ජන්තු කර<br>Documents Submitted / යනපොමාත් ජන්තු කර<br>Documents Submitted / යනපොමාත් කර<br>Documents Submitted / යනපොමාත් ජන්තු කර<br>Documents Submitted / යනපොමාත් කර<br>Documents Submitted / යනපොමාත් කර<br>Documents Submitted / යනපාවන් කර<br>Documents Submitted / යනපොමාත් කර<br>Documents Submitted / යනපාවන් කර<br>Documents Submitted / යනපාවන් කර<br>Documents / යනපාවන් කර<br>Documents / යනපාවන් කර<br>Documents / යනපාවන් කර<br>Documents / යනපාවන් කර<br>Documents / යනපාවන් කර<br>Documents / යනපාවන් කර<br>Documents / යනපාවන් කර<br>Documents / යනපාවන් කර<br>Documents / යනපාවන් කර<br>Documents / යනපාවන් කර<br>Documents / යනපාවන් කර<br>Documents / යනපාවන් කර<br>Documents / යනපාවන් කර<br>Documents / යනපාවන් | a Acknowledgement(パカマシン 外、(女、)<br>Social Welfare Department<br>SC007S21000001<br>23/02/2021<br>Compensation to Atrocity Victims                                                                                                    |                 |          |